# ФУНКЦИОНАЛЬНАЯ ВОЗМОЖНОСТЬ "Установка обновления"

## Функциональное назначение:

### Инструкция:

Прежде, чем перейдем к постановке задания, необходимо удостовериться в том, что релиз из раздела «Обновления» «Утвержден». Для этого откройте элемент версии, например, «3.1.8.246.4». Перейдите на вкладку «Прочее». Должно быть заполнено поле «Путь к файлу обновления». Если оно не заполнено, то необходимо утвердить релиз.

| 3.1.8.246.4 | (Релизы | конфигурации) |
|-------------|---------|---------------|
|-------------|---------|---------------|

| Записать и за     | крыть Записать                                         |
|-------------------|--------------------------------------------------------|
| Код:              | 3.1.8.246.4                                            |
| Дата регистрации: | 📋 Дата изменения: :: Обновление верс                   |
| Наименование:     | 3.1.8 .246                                             |
| Родитель:         | 3.1.8.246                                              |
| Новое в версии    | Измененные объекты Изменения версии Прочее             |
| Туть к файлу обн  | овления: /1c/BudgetHRM/3.1.8.246.4/1c8_3_1_8_246_4.cfu |

1. Заходим в раздел «Центр администрирования» и открываем «Рабочий стол «Центра администрирования».

| *     | Главное Вне<br>сог                                                                                                    | едрение и<br>провождение                                                         | Разработка                                                                                                    | Центр администрирования                                                                                                    |                                                                                                    |
|-------|----------------------------------------------------------------------------------------------------|----------------------------------------------------------------------------------|----------------------------------------------------------------------------------------------------|----------------------------------------------------------------------------------------------------|----------------------------------------------------------------------------------------------------|
| -<br> |                                                                                                    |                                                                                  |                                                                                                    |                                                                                                    |                                                                                                    |
| D     | Задания<br>★ Сценарии<br>Агенты<br>Активность<br>Действия за<br>Параметры<br>Пакеты зада<br>Сессии зада<br>Параметры<br>Сведения о | агентов<br>даний<br>действий<br>заданий<br>аний<br>аний<br>телеметрии<br>пакетах | Сведения<br>Серверы<br>Телеметри<br>Хранилиц<br>Этапы зад<br>См. также<br>★ Информа<br>Кластеры<br>Настройки<br>Серверы<br>Серверы | а об агентах<br>СУБД<br>ия агентов<br>ца конфигураций<br>даний<br>ционные и SQL базы клиентов<br>серверов 1С<br>и прокси<br>1С<br>RAS | Сервис<br>Рабочий стол "Центра администрирования"<br>Мастер заданий администрирования<br>Установка Deploy Agent |

2. На рабочем столе нажимаем по ссылке «Новое задание».

| 🗲 → 🌟 Рабочий стол "Центра администрирования"                                                  |                                                                                          |                                                |                                                                  |                                                           |               |            |  |  |  |  |  |  |  |
|------------------------------------------------------------------------------------------------|------------------------------------------------------------------------------------------|------------------------------------------------|------------------------------------------------------------------|-----------------------------------------------------------|---------------|------------|--|--|--|--|--|--|--|
| 🕐 Главная 🔅 Проблемы 💽 Агенты 🛱 Задания 📱 Структура серверов 1С 🖺 Чек-лист 👶 Телеметрия        |                                                                                          |                                                |                                                                  |                                                           |               |            |  |  |  |  |  |  |  |
| Обновить индикаторы                                                                            |                                                                                          |                                                |                                                                  |                                                           |               |            |  |  |  |  |  |  |  |
| Всего агентов                                                                                  | тентов Плановых заданий Задания выполняются Связь с агентами потеряна Заданий с ошибками |                                                |                                                                  |                                                           |               |            |  |  |  |  |  |  |  |
| 29                                                                                             | 1 0 <u>1</u> <u>6</u>                                                                    |                                                |                                                                  |                                                           |               |            |  |  |  |  |  |  |  |
| Элимание!                                                                                      |                                                                                          |                                                |                                                                  |                                                           |               |            |  |  |  |  |  |  |  |
| Возникли пробл                                                                                 | темы с агентами                                                                          | на серверах.                                   | Агенты перестал                                                  | и выходить на связь.                                      |               |            |  |  |  |  |  |  |  |
| Решения пробл<br>* Проверьте свя<br>* Подключитеся<br>* Агент мог "зая<br>• <u>Перейти к с</u> | емы:<br>язь с сервером а<br>ь к серверу и пр<br>виснуть" и его сг<br>писку агентов       | агента, возмо:<br>оверьте связы<br>ужбу необхо | жно причина в от<br>5 до сервера: <b>ah</b> l<br>димо перезапуст | сутствии Интернета;<br><b>к.parus-s.ru:6450</b> ;<br>ить. |               |            |  |  |  |  |  |  |  |
| 🔅 Внимание                                                                                     | !                                                                                        |                                                |                                                                  |                                                           |               |            |  |  |  |  |  |  |  |
| Некоторые зада<br>Герейти к с                                                                  | ания завершены<br>писку заданий                                                          | с ошибками.                                    | Для расследова                                                   | ния причины, воспользуйтес                                | ь расшифровко | й журнала. |  |  |  |  |  |  |  |
| 🔅 Внимание                                                                                     | !                                                                                        |                                                |                                                                  |                                                           |               |            |  |  |  |  |  |  |  |
| Обнаружены аг<br>🕄 <u>Перейти к ч</u>                                                          | енты, по которыі<br>ек-листу                                                             | и нет необхо,                                  | цимых данных в                                                   | центре для корректной работ                               | ъ заданий.    |            |  |  |  |  |  |  |  |
| ≡! Быстрый /                                                                                   | доступ                                                                                   |                                                |                                                                  |                                                           |               |            |  |  |  |  |  |  |  |
| Новое зада<br>Добавить новое                                                                   | Новое задание<br>Добавить новое задание для выполнения агентами                          |                                                |                                                                  |                                                           |               |            |  |  |  |  |  |  |  |
| Внедрить ал<br>Сформировать                                                                    | <mark>гента</mark><br>пакет для развеј                                                   | отывания нов                                   | ого агента                                                       |                                                           |               |            |  |  |  |  |  |  |  |
| ☆ <u>Мои задани</u><br>Список всех за                                                          | <u>я</u><br>даний по текуще                                                              | ему пользова                                   | телю                                                             |                                                           |               |            |  |  |  |  |  |  |  |

#### 3. Откроется мастер нового задания.

4. Выбираем сценарий «Обновить ИБ на новый релиз».

| 03/26 00:27                                            | 3/5                                                 |                              | ФУ                   | НКЦИОНАЛЬНАЯ ВОЗМО     | ЖНОСТЬ "Установка обновл |
|--------------------------------------------------------|-----------------------------------------------------|------------------------------|----------------------|------------------------|--------------------------|
| ← → ☆ Mac                                              | тер заданий админист                                | рирования                    |                      |                        | ×                        |
| 🔓 Создать                                              |                                                     |                              |                      |                        | Еще 🕶                    |
| Сценарий: Обновить ИБ на н                             | ювый релиз                                          | - ₽ Зада                     | ния будут запущены с | :: 06.06.2019 11:00:00 |                          |
| Требуется версия агента не                             | е ниже: 0.0.0.43 🗹 До                               | ступен для Windows агента    | а 🗌 Доступен для Lir | их агента              |                          |
| Расписание выполнения за                               | дания                                               |                              |                      |                        |                          |
| Расписание:                                            |                                                     | - × ₽                        |                      |                        |                          |
| Если не указывать расписа<br>при регистрации задания н | ание, то задание будет выполне<br>а стороне агента. | ю однократно и сразу         |                      |                        |                          |
| Настройки на случай авари                              | ійного выполнения задания                           |                              |                      |                        |                          |
| Количество повторений, пр                              | и возникновении ошибки: 3                           |                              |                      |                        |                          |
| Подбор Подобрать по                                    | базам 1С Добавить 🎼 3                               | аполнить объекты и параметры |                      |                        |                          |
| У клиента                                              |                                                     |                              |                      |                        |                          |
| Koutparout                                             | Агент                                               | Bper                         | мя на сервере        | Релиз                  | Информационная база      |
| Конграгент                                             |                                                     |                              |                      |                        |                          |

 Заполняем дату и обязательно время старта задания. ВНИМАНИЕ! Время старта определяется на сервере клиента, а оно может не совпадать с временем на наших компьютерах. Поэтому обязательно ориентируйтесь на поле «Время на сервере» в табличной части.

| 🗲 🔿 ☆ Мастер заданий администрирования                                        |                                                |                           |                        |     |                     |  |  |  |  |  |  |
|-------------------------------------------------------------------------------|------------------------------------------------|---------------------------|------------------------|-----|---------------------|--|--|--|--|--|--|
| 🔓 Создать                                                                     |                                                |                           |                        |     | Еще 🗸               |  |  |  |  |  |  |
| Сценарий: Обновить ИБ на новый релиз                                          | ▼ P                                            | Задания будут запущены о  | :: 06.06.2019 11:00:00 | ]   |                     |  |  |  |  |  |  |
| Требуется версия агента не ниже: 0.0.0.                                       | 43 🗹 Доступен для Windows                      | агента 🗌 Доступен для Lir | пих агента             |     |                     |  |  |  |  |  |  |
| Расписание выполнения задания                                                 |                                                |                           |                        |     |                     |  |  |  |  |  |  |
| Расписание:                                                                   | 믹 × ·                                          |                           |                        |     |                     |  |  |  |  |  |  |
| Если не указывать расписание, то задая при регистрации задания на стороне аге | ние будет выполнено однократно и сразу<br>нта. | /                         |                        |     |                     |  |  |  |  |  |  |
| Настройки на случай аварийного выполн                                         | нения задания                                  |                           |                        |     |                     |  |  |  |  |  |  |
| Количество повторений, при возникнове                                         | нии ошибки: 3                                  |                           |                        |     |                     |  |  |  |  |  |  |
| Подбор Подобрать по базам 1С Добавить П Эполнить объекты и параметры          |                                                |                           |                        |     |                     |  |  |  |  |  |  |
| У клиента                                                                     |                                                |                           |                        |     |                     |  |  |  |  |  |  |
| Контрагент                                                                    | Агент                                          | Время на сервере          | Релиз                  |     | Информационная база |  |  |  |  |  |  |
| ГБ № 7                                                                        | ГБ № 7 [SERVPOST][192.168.1.212]               | 06.06.2019 15:13:13       | 3.1.8.246.4            | • 0 | zkgu30_base         |  |  |  |  |  |  |

- 6. В табличной части подбираем клиента, если у клиента лишь один агент, то автоматически заполнится.
- 7. Далее выбираем «Релиз».
- 8. Указываем информационную базу.

9. Откройте карточку информационной базы и проверьте, чтобы были заполнены поля «Логин» и «Пароль», иначе агент не сможет попасть в базу.

| zkgu30_base (Информационные и SQL базы клиентов) |                             |       |  |  |  |  |  |  |
|--------------------------------------------------|-----------------------------|-------|--|--|--|--|--|--|
| Записать и :                                     | Записать                    | Еще 👻 |  |  |  |  |  |  |
| Наименование                                     | : zkgu30_base               |       |  |  |  |  |  |  |
| База Проч                                        | lee                         |       |  |  |  |  |  |  |
| Кластер 1С:                                      | "Локальный кластер"         | Ŀ     |  |  |  |  |  |  |
| Тип базы:                                        | База 1С                     | •     |  |  |  |  |  |  |
| Адрес:                                           | /SSERVPOST:1541\zkgu30_base |       |  |  |  |  |  |  |
| Логин:                                           | Администратор               |       |  |  |  |  |  |  |
| Пароль:                                          |                             |       |  |  |  |  |  |  |
| База СУБД:                                       | zkgu30_base 🔹               | Ŀ     |  |  |  |  |  |  |
| Описание                                         |                             |       |  |  |  |  |  |  |
|                                                  |                             |       |  |  |  |  |  |  |

10. Нажимаем кнопку «Создать» и закрываем мастер.

| 🔶 🔶 🕅 Мастер заданий адм                  | инистрирования                                            |
|-------------------------------------------|-----------------------------------------------------------|
| 🔓 Создать                                 |                                                           |
| Сценарий: Обновить ИБ на новый релиз      | ▼ В Задания будут запущены с: 06.06.2019 11:00:00 ∅       |
| Требуется версия агента не ниже: 0.0.0.43 | 🗹 Доступен для Windows агента 🗌 Доступен для Linux агента |

 Для отслеживания выполнения заданий, переходим на рабочем столе на вкладку «Задания». Нажимаем кнопку «Мои задания». Слева будет наш пакет с заданиями справо.

| -                                                                                      | 🗲 🔿 🛧 Рабочий стол "Центра администрирования" |                            |   |   |              |      |       |                     |                     |   |                                   |   |              | ×                   |                     |              |      |
|----------------------------------------------------------------------------------------|-----------------------------------------------|----------------------------|---|---|--------------|------|-------|---------------------|---------------------|---|-----------------------------------|---|--------------|---------------------|---------------------|--------------|------|
| 🕐 Главная 🚸 Проблемы 🕒 Агенты 🛱 Задания 📱 Структура серевров 1С 🔞 Чеклист 💠 Телеметрия |                                               |                            |   |   |              |      |       |                     |                     |   |                                   |   |              |                     |                     |              |      |
| Kowparker: Sufferent somparents atte officie choices + K Ø                             |                                               |                            |   |   |              |      |       |                     |                     |   |                                   |   |              |                     |                     |              |      |
| CE                                                                                     | C 🖸 Tonuo suroneese narma                     |                            |   |   |              |      |       |                     |                     |   |                                   |   |              |                     |                     |              |      |
| #                                                                                      | Ļ                                             | Сценарий                   | 1 | 節 | 🕲 Время      | Вып. | Bcero | Запущен             | Завершен            | Э | tran J                            |   | 🕲 Время      | Дата сессии         | Расшифровка         | Контрагент   | Вкл. |
| -                                                                                      | 28                                            | Обновить ИБ из хранилища   | • | Ħ | 16 мин 19    |      | 1     | 06.06.2019 0:32:22  | 06.06.2019 0:48:41  | - | = <У клиента> [3.1.8.246.4;zbu_w. | 0 | 6 мин 34 сек | 22.05.2019 12:39:44 | Расшифровать журнал | Волжская ЦРБ |      |
| -                                                                                      | 60                                            | Обновить ИБ на новый релиз | 0 |   | 1 час 22 м   | 1    | 2     | 22.05.2019 12:20:52 | 22.05.2019 13:43:01 |   |                                   |   |              |                     |                     |              |      |
| -                                                                                      | 61                                            | Обновить ИБ на новый релиз | 0 |   | 6 мин 34 сек |      | 1     | 22.05.2019 12:33:10 | 22.05.2019 12:39:44 |   |                                   |   |              |                     |                     |              |      |
| -                                                                                      | 63                                            | Обновить ИБ на новый релиз | 0 |   | 17 мин 53    |      | 1     | 22.05.2019 12:37:55 | 22.05.2019 12:55:48 |   |                                   |   |              |                     |                     |              |      |
| -                                                                                      | 66                                            | Обновить ИБ из хранилища   | 0 | ė | 2 сек        |      | 6     | 06.06.2019 0:33:33  | 06.06.2019 0:33:35  |   |                                   |   |              |                     |                     |              |      |
|                                                                                        |                                               |                            |   |   |              |      |       |                     |                     |   |                                   |   |              |                     |                     |              |      |

12. Если не видите задание на сегодня, то оно выполнилось и увидеть его можно, нажав кнопку «Только выполненные пакеты».

Если задание не выполнилось, то оно будет с красным «кружком» и справа можно увидеть статус задания, а также расшифровать журнал для понимания причины провала.

#### Список изменений в релизах:

From: http://wiki.parus-s.ru/ - **ИМЦ Wiki** 

Permanent link: http://wiki.parus-s.ru/doku.php?id=okabu:deployagent:func:162567da\_4321\_4c84\_879b\_9e095c485b00

Last update: 2019/06/14 10:49